# SSL プラグインが付属する製品のユーザー登録

# 及び各種ソフトウェアのダウンロードやインストールについて

製品登録は1製品1ユーザーのみとなります。

- ・1つの製品に複数のユーザーを登録する事や、弊社にてユーザーを変更することはできません。
- ・製品に付属するバンドルソフトウェアは該当製品の登録を完了したユーザーのみに提供されます。
- ・したがって中古品、譲渡品につきましては前オーナー様がその製品のシリアル番号で製品登録をされている 場合、バンドルソフトウェアを使用することが できませんのでご注意ください。

弊社にてユーザー登録の解除やライセンスの再付属手続き等はできません。

必要な事項:

1. SSL の website 上でのユーザー登録および製品登録

- 2. iLok ID 取得及び iLok ライセンスマネージャーアプリケーションのインストール
- 3. SSL プラグインのインストール
- 4. SSL 360° ソフトウェアのインストール

#### 1. SSL の website 上でのユーザー登録および製品登録

以下のリンクより SSL の website にアクセスして名前等を登録します。

https://account.solidstatelogic.com/login/signup

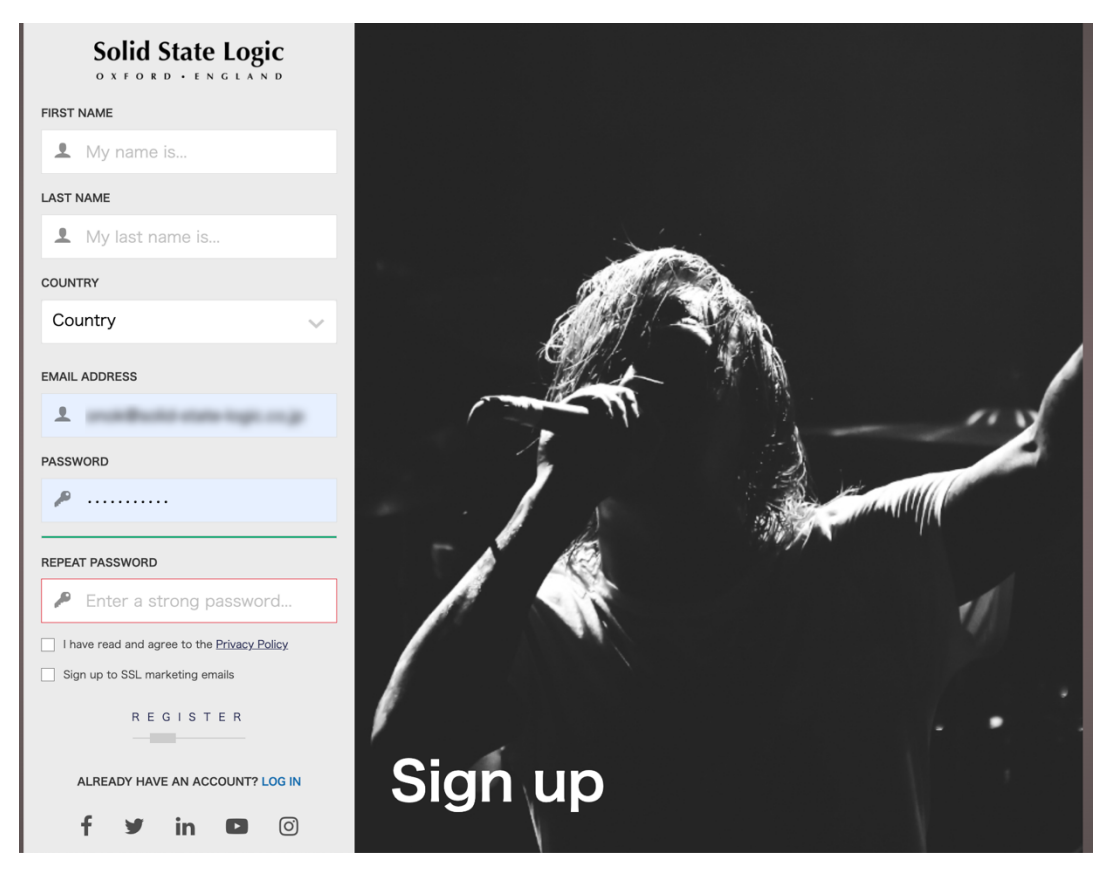

<u>登録したメールアドレス宛に SSL のサーバーよりメールが来ます。</u> SSL より届いたメールに記載されているリンクを<u>必ずクリックしてください</u>。 これによりユーザー登録が完了します。 ※ユーザー登録等のパスワードは忘れないようにメモ等をしてください。

# 改めて以下よりログインします。 https://account.solidstatelogic.com/login

#### ※ユーザー登録等のパスワードは忘れないようにメモ等をしてください。

| My Account             |                          |  |  |  |
|------------------------|--------------------------|--|--|--|
| My products            | Register products        |  |  |  |
| ▲ SSL Download Manager | (i) Personal Details     |  |  |  |
| Addresses              | Crder history            |  |  |  |
| 🔊 Vouchers             | (i) GDPR - Personal data |  |  |  |

「Register products」を押します。

← Back

## Register your new product here

After purchasing your SSL hardware, you must register it here to access any software bundled with the product.

If you purchased your SSL plug-in from a third-party dealer (such as Sweetwater, Plugin Boutique etc.) after November 2022, you may need to register it here before you can start using it. Please visit this FAQ for more information.

Select an option below.

REGISTER HARDWARE REGISTER SOFTWARE

### 「REGISTER HARDWARE」を押します。

| Solid State Logic      |                                                                                                    | 😫 Dashboard 💄 My Account 🛭 😝 Logout                                              |
|------------------------|----------------------------------------------------------------------------------------------------|----------------------------------------------------------------------------------|
|                        | <b>Product Registration</b>                                                                                           |                                                                                  |
| Register a new product |                                                                                                    |                                                                                  |
| PRODUCT                |                                                                                                    |                                                                                  |
| Select product         |                                                                                                    | ~                                                                                |
| DATE OF PURCHASE       |                                                                                                    |                                                                                  |
| 2021-04-06             |                                                                                                    |                                                                                  |
| COUNTRY OF PURCHASE    |                                                                                                    |                                                                                  |
| Country                |                                                                                                    | ~                                                                                |
| PRODUCT SERIAL MUNIBER |                                                                                                    |                                                                                  |
|                        |                                                                                                    |                                                                                  |
|                        |                                                                                                    |                                                                                  |
| MODEL NO: 729XXXXXX    | The serial number can be found on the base of the unit. It<br>For example, XXX000115-C104SDCVQ3L4. The dashes will    | is not the number on the packaging box.<br>I be added automatically by the form. |
| SERIAL NUMBER          | If you have issues registering, please try another browser<br>the serial number and contact Product Support with your | first. If you have further issues, attach a photo of<br>browser and OS version.  |

[PRODUCT]部分にお持ちの製品を選択します。 [LOCATION OF PURCHASE]は JAPAN で結構です。 [PRODUCT SERIAL NUMBER]に

本体背面に記載のシリアルナンバーを正確に入力します。

|                   | SSL UC1                                           |
|-------------------|---------------------------------------------------|
|                   | Serial Number: UC-I                               |
|                   | Download User Guide                               |
|                   | <ul> <li>Watch Product Tutorial Videos</li> </ul> |
| C is sad too Ligh | $\odot$ Download SSL 360°                         |
|                   | $\bigcirc$ Get Your Additional Software           |
|                   |                                                   |

登録した機種が表示されます。 <u>※このページに各種ソフトウェアのダウンロードに必要なライセンスやダウンロードの</u> リンク先が表示されますので、この一連の作業中にこの web ページを閉じないでください。 リンク等を押す場合は新規タブや新規ウィンドウで開くようにしてください。

もし閉じてしまった場合は

My Account ページに戻り「My products」を押します。

「Hardware products」を押します。

下方に登録されたユニットが表示されます。

| ① My /                 | Account                  |
|------------------------|--------------------------|
| My products            | Register products        |
| 上 SSL Download Manager | i Personal Details       |
| Addresses              | Crder history            |
| 🔊 Vouchers             | (i) GDPR - Personal data |

※ユーザー登録等のパスワードは忘れないようにメモ等をしてください。

# 登録済みユニットの登録解除方法

登録した製品を登録解除したい場合は以下の手順となります。

SSL のサーバー上からこのユニット自体は登録解除となりますが使用済み(以下のページに記載のライセンスの 要求作業を行った後の状態)のバンドルソフトウェア類のライセンスについてはリセットされません。 よって別のユーザー様にて再使用はできません。

また弊社への登録解除作業依頼や関連する問い合わせについては受け付けておりませんのでご了承ください。

「My Products」にて該当ユニットを探します。

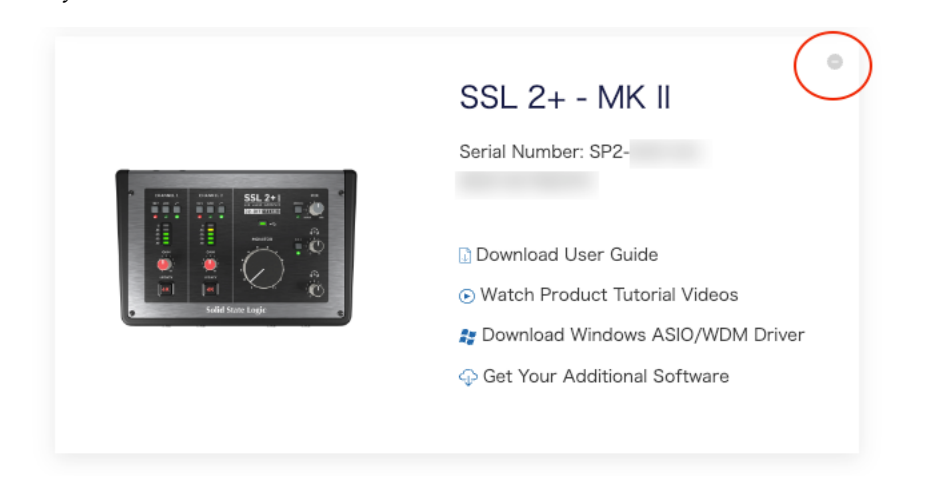

右上の[-]をクリックします。

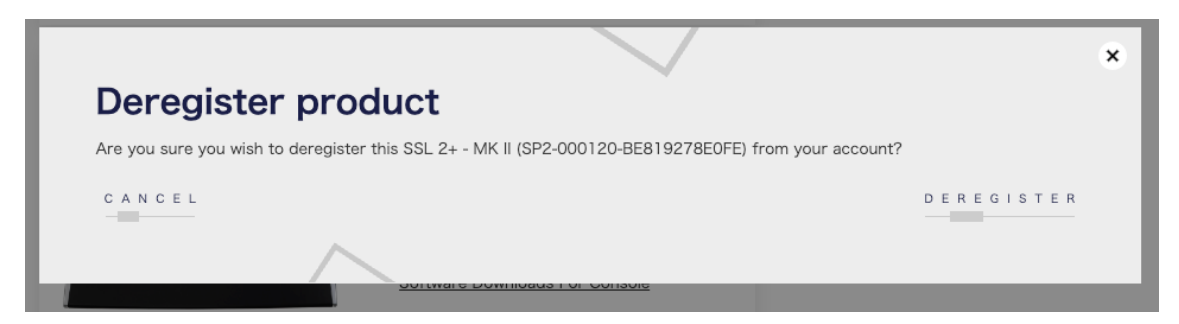

[DEREGISTER]をクリックします。

あなたのアカウントからこのユニットは登録解除されます。

## 2. iLok ID 及び iLok ライセンスマネージャーアプリケーションのインストール

SSL Plugin は SSL オリジナルの DAW 用プラグインです。サンプルなどの音源集ではありません。 AAX, Audio Units, VST, VST3 に対応した数種類のプラグインのうち、

SSL2/SSL2+/SSL2MKII/SSL2+MKII / BiG SiX/ SSL12/UF8 には「Vocalstrip2」と「Drumstrip」の2個のライセンスが付属します。

UC1 には「Channel Strip2」 「Bus Compressor 2」 「4K B」の3個のライセンスが付属します。

UF1には「Meter」 のライセンスが付属します。

※UC1の場合、プラグイン関連の以下の作業は必須となります。

<u>Plugin のライセンスは iLok アプリケーションによって管理されます</u>ので 「iLok License Manager」アプリケーションをインストールする必要があります。

|  | SSL UC1                                                                                                    |
|--|----------------------------------------------------------------------------------------------------|
|  | Serial Number: UC-                                                                                                    |
|  | <ul> <li>Download User Guide</li> <li>Watch Product Tutorial<br/>Videos</li> <li>Download SSL 360°</li> <li>Get Your Additional Software</li> </ul> |

[Get Your Additional Software]をクリックします。

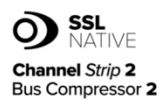

#### UC1 Bundle - Channel Strip 2 and Bus Compressor 2

Included with every UC1 are licenses for SSL Native Channel Strip 2 and Bus Compressor 2.

Follow the steps below to redeem your licenses.

SSL Native plug-ins are protected with iLok software licensing, you'll need to create an iLok account and download iLok license manager to authorise the licenses onto your computer or physical iLok dongle. Please do the following:

 Create an iLok account.
 Download and install iLok License Manager.
 Enter your iLok account user name in the box opposite on this page and click 'Validate'. If successful click 'Deposit Licenses'.
 Open iLok License Manager and authorise your SSL Native Plug-in licenses onto your computer or physical iLok.
 Download and install the SSL Native Channel Strip 2 and Bus Compressor 2 plug-in installers from the Downloads page.

# <u>iLok のアカウントない方は</u>まず iLok のアカウントを作成するために [1.Create iLok account]を<u>新しいタブやウィンドウで開きます</u>。 iLok.com 様の website へ移動します。

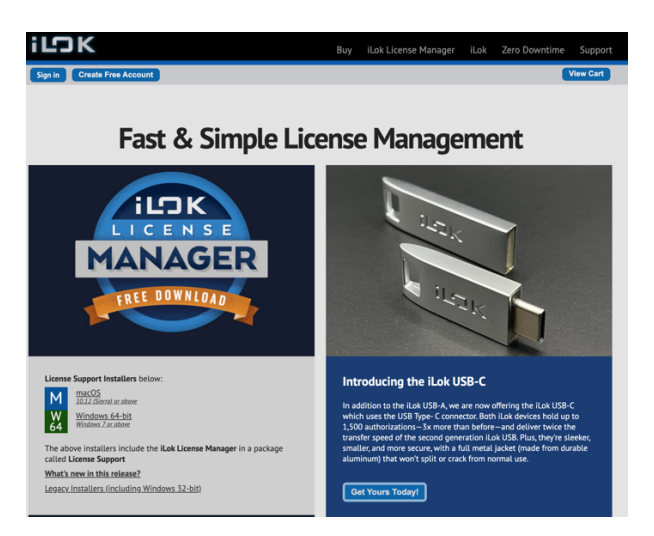

「Create Free Account」 をクリックして Free Account Setup 内の赤枠部分を全て入力します。

| JK                               | Buy                                             | iLok License Manager                                                                                                    | iLok Zero Downtim                                                                                                    | e Supp                        |
|----------------------------------|-------------------------------------------------|----------------------------------------------------------------------------------------------------|----------------------------------------------------------------------------------------------------|-------------------------------|
| Create Free Account              |                                                 |                                                                                                    |                                                                                                    | View Car                      |
|                                  |                                                 |                                                                                                    |                                                                                                    |                               |
| ree Account Setup                |                                                 |                                                                                                    |                                                                                                    |                               |
| EW USERS ONLY - Please do        | o not set up an account if you already have one |                                                                                                    |                                                                                                    |                               |
| User ID:*                        |                                                 | The User ID you choose<br>and cannot be changed<br>that while you may leav<br>company stays forever. I<br>alphabet letters, decima<br>characters: @+. | will be your account identifie<br>. In a studio setting, remembe<br>re, the User ID you make for yu<br>It can be a maximum of 64 La<br>al digits 0 through 9, and spec | er<br>r<br>bur<br>tin<br>tial |
| First Name:                      |                                                 |                                                                                                    |                                                                                                    |                               |
| Last Name:                       |                                                 |                                                                                                    |                                                                                                    |                               |
| Company:                         |                                                 | Optional                                                                                                    |                                                                                                    |                               |
| Email Address:                   |                                                 | Accounts require confirm                                                                                                    | mation from a valid email ada                                                                                                    | lress                         |
| Re-enter Email:                  |                                                 | Match the email addres                                                                                                    | s for confirmation                                                                                                    |                               |
| Password:*                       |                                                 | Your password must be<br>length. It must contain<br>least one lowercase lett<br>cannot begin or end wit<br>symbols.                                   | between 8 and 32 characters<br>at least one uppercase letter, a<br>ter, and at least one number, b<br>th a space. You may include                                      | t in<br>at<br>ut              |
| Re-enter Password:*              |                                                 |                                                                                                    |                                                                                                    |                               |
| erification Information (require | ed to reset password)                           |                                                                                                    |                                                                                                    |                               |
| Date of Birth:                   | <b>~</b> •• <b>~</b>                            |                                                                                                    |                                                                                                    |                               |
| Security Question:               |                                                 |                                                                                                    | ~                                                                                                    |                               |
| Security Answer:                 |                                                 |                                                                                                    |                                                                                                    |                               |

VALIDATE YOUR ILOK ACCOUNT

iLok User ID

VALIDATE

### User ID が後に重要ですので、忘れないようにメールアドレス等にする事をお勧めします。

[Create Account]をクリックし正常にアカウントが作成されると、 「Your account with the User ID <u>ユーザーID 名</u> has been activated.」という表示になります。 [Continue]をクリックするとライセンスマネージャーアプリケーションの ダウンロードページに移動します。

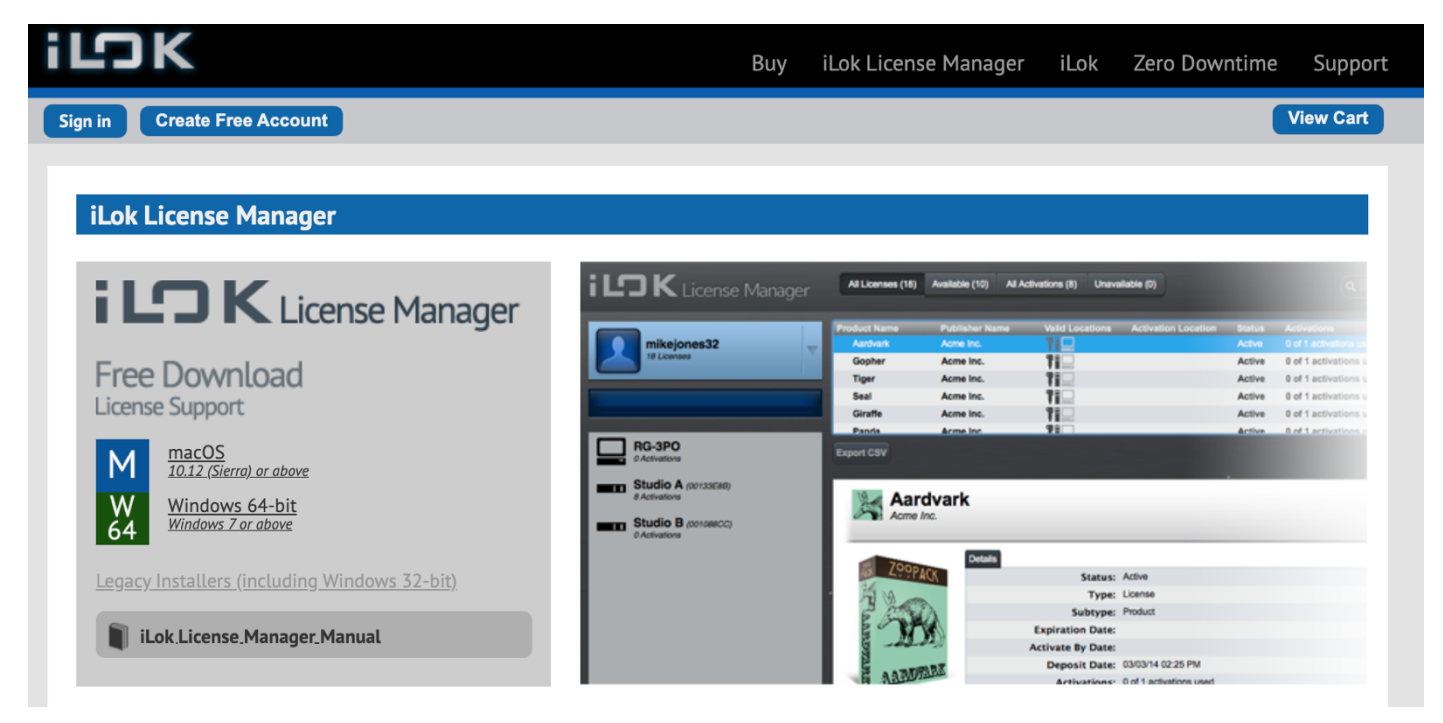

Mac または Windows 用のインストーラーをダウンロードします。

インストーラーを使用して iLok License Manager アプリケーションをインストールします。

#### SSLのWebサイトに戻ります。

| State State | UC1 Bundle - Channel Strip 2 and Bus Compressor 2 Included with every UC1 are licenses for SSL Native Channel Strip 2 and Bus Compressor 2. Follow the staps below to redeem your licenses. SSL Native plugies are protected with Luk software locensing, youT need to create an Luk account and deveload Luk license manager to autorise the licenses ords your computer or physical Luk dongle. Please do the following: Onewhoad and install fLik License Managar Onewhoad Luk account and manager to approximate the licenses on the place and cick 'Validater'. If successful cick 'Deposit Licenses'. One in a Luk account and autorize your SSL Native Playin License ontary your computer or physical Luk. Onewhoad and install the SSL Native Channel Strip 2 and Bus Compressor 2 plug-in installers from the Downloads page. | VALENTE YOUR LOK ACCOUNT<br>LLOK UDER ID<br>VALED AT E                                                                                         | VALIDATE YOUR ILOK ACCOUNT<br>に iLok の User ID を入力して<br>[VALIDATE]をクリックします。 |
|----------------------------------------------------------------------------------------------------|----------------------------------------------------------------------------------------------------|----------------------------------------------------------------------------------------------------|-----------------------------------------------------------------------------|
| O SSL<br>NATIVE<br>Channel Strip 2<br>Bus Compressor 2                                                                                                    | UC1 Bundle - Channel Strip 2 and Bus Compressor 2<br>Included with every UC1 are licenses for SSL Native Channel Strip 2<br>and Bus Compressor 2.                                                                                                    | VALIDATE YOUR ILOK ACCOUNT<br>Your ILok account has been verified and<br>is ready to have the licenses deposited.<br>Click 'Deposit Licenses'. | [DFPOSIT LICENCES]をクリックしょ                                                   |
|                                                                                                    | Follow the steps below to redeem your licenses.<br>SSI, Native plug-ins are protected with Lok software licensing, you'll<br>need to create an Lok account and download Lok license manager to<br>authorise the licenses onto your computer or physical Lok dongle.<br>Please do the following:                                                                                                    | DEPOSIT LICENCES                                                                                                    |                                                                             |
|                                                                                                    | Create an Lok account.     Zownood and instal Lok Loomse Manager     Somery our Loke Socount user name in the box opposite on this page and click Validate'. If uccessful click: Deposit Licenses'.     4. Open Lok License Manager and survivority your SSL Native Plag-in locanese onto your computer or physical Lok.     5. Download and installers (Towneel Strip 2 and Bus     Compressor 2 pulsy-in stallers from the Downloads page.                                                                                                    |                                                                                                    |                                                                             |

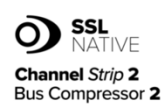

UC1 Bundle - Channel Strip 2 and Bus Compressor 2

Included with every UC1 are licenses for SSL Native Channel Strip 2 and Bus Compressor 2.

Follow the steps below to redeem your licenses.

SSL Native plug-ins are protected with iLok software licensing, you'll need to create an iLok account and download iLok license manager to authorise the licenses onto your computer or physical iLok dongle. Please do the following:

 Create an iLok account.
 Download and install iLok License Manager.
 Enter your iLok account user name in the box opposite on this page and click 'Validate'. If successful click 'Deposit Licenses'.
 Open iLok License Manager and authorise your SSL Native Plug-in licenses onto your computer or physical iLok.
 Download and install the SSL Native Channel Strip 2 and Bus Compressor 2 plug-in installers from the Downloads page.

上記作業により SSL Native のライセンスが SSL より iLok 社様のライセンスの 管理サーバーに送付されます。

インストール済みの iLok License Manager アプリを開きます。 左上方の[Sign In]を押して User ID とパスワードを入力しサインインします。 転送されたライセンスが表示されているのでライセンスを使用可能にするため以下の ように Activate を行います。

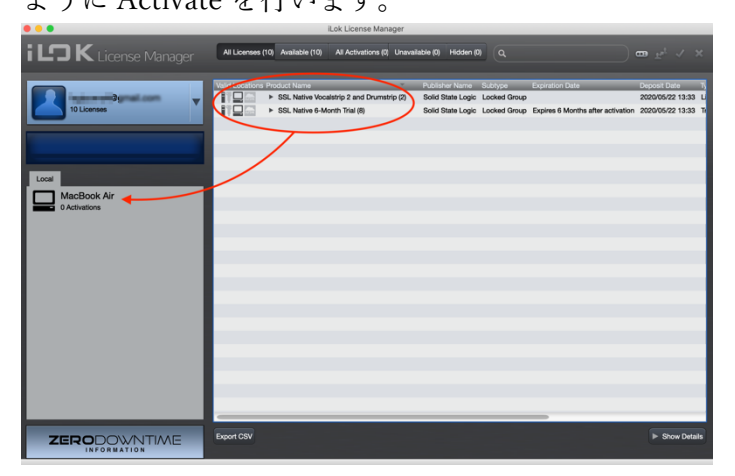

SSL Native のライセンスを左下の任意の場所にドラ ッグ&ドロップします。 USB スティックの iLok をお持ちの方はそちらでも 構いません。

The iLok licenses have now been deposited into jp

この作業でライセンスが任意の場所に Activate(使用可能)されます。

御自分のライセンスを Local から iLokUSB スティックに移動したい場合は、左下の

Activate されているライセンスを右クリックして一旦 Deactivate すると、また任意の場所に Activate できます。

※Local のコンピュータ本体にライセンスがある場合、コンピューターの故障及び OS のアップデート等で ライセンスが認識できなくなる恐れがありますので、iLokUSB スティック上にライセンスを Activate する 事をお勧めします。

※SSL Native Plug in は Cloud 上には Activate できません。

8

## 3. SSL プラグインのインストール

ライセンスの Activate が完了したら、SSL Native plugin のアプリケーションをインストールします。 SSL のダウンロードページよりインストーラーをダウンロードします。

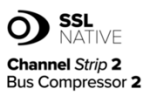

#### UC1 Bundle - Channel Strip 2 and Bus Compressor 2

 Included with every UC1 are licenses for SSL Native Channel Strip 2 and Bus Compressor 2.

Follow the steps below to redeem your licenses.

SSL Native plug-ins are protected with iLok software licensing, you'll need to create an iLok account and download iLok license manager to authorise the licenses onto your computer or physical iLok dongle. Please do the following:

 Create an iLok account.
 Download and install iLok License Manager.
 Enter your iLok account user name in the box opposite on this page and click 'Validate'. If successful click 'Deposit Licenses'.
 Open iLok License Manager and authorise your SSL Native Plug-in licenses onto your computer or physical iLok.
 Download and install the SSL Native Channel Strip 2 and Bus Compressor 2 plug-in installers from the Downloads page.

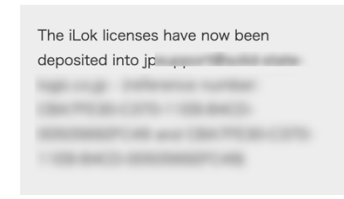

# [Downloads]をクリックします。 Download ページへ移動します。 Select Product で[Plug-ins]を選びます。

Find your SSL Product Downloads using the list below.

You can now use our SSL Download Manager to download and manage your SSL plug-ins!

Select Product

uct Plug-ins

SSL Download Manager

Download 👪

| L | 0 | А | D | М | 0 | R | Е |
|---|---|---|---|---|---|---|---|
|   | - |   |   |   |   |   |   |

「SSL Download Manager」をダウンロードします。 これは多種類な SSL プラグインのダウンロードやインストールを管理するためのアプリケーションです。

インストーラーを開き指示に従ってインストールします。

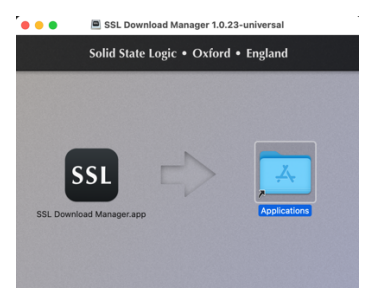

インストール終了後アプリケーションを開きます。

### SSL Download Manager

| •••                                  |                                                                    | SSL Download Manager                                                                                    | 1.0.23                                                     |                                                                           |
|--------------------------------------|--------------------------------------------------------------------|----------------------------------------------------------------------------------------------------|------------------------------------------------------------|---------------------------------------------------------------------------|
| Solid State Logic                    | ssl download                                                       | MANAGER                                                                                                 |                                                            | С                                                                         |
| 🕂 Updates 🚺                          | Search Installers Q                                                |                                                                                                    |                                                            | Install All (25)                                                          |
| All Plug-ins     Fusion     X-Series |                                                                    |                                                                                                    |                                                            |                                                                           |
|                                      | Meter<br>by Solid State Logic<br>All your essential metering needs | Channel Strip 2<br>by Solid State Logic<br>The legendary tone, features and<br>workflow of an SSL 9000K | 4K B<br>by Solid State Logic<br>Back to where it all began | Bus Compressor 2<br>by Solid State Logic<br>Classic analogue, now digital |
|                                      | i Install 🚥                                                        | i Install 🚥                                                                                             | i Install 🚥                                                | 1 Install 🚥                                                               |
|                                      |                                                                    |                                                                                                    |                                                            |                                                                           |
| ? Support                            | SubGen<br>by Solid State Logic                                     | Blitzer<br>by Solid State Logic                                                                         | X-Limit<br>by Solid State Logic                            | X-Gate<br>by Solid State Logic                                            |
| Preferences                          | Dive into deep bass                                                | Analogue attitude compressor                                                                            | Precision loudness control for tracks and busses           | Precision gate processor with advanced SSL workflow                       |

SSL2/SSL2+/SSL2MKII/SSL2+MKII/BiGSiX/SSL12/UF8の場合:

永久ライセンスがバンドルされているプラグインは 「Vocal Strip2」と「Drum Strip」です。

<u>UC1 の場合:</u> 永久ライセンスがバンドルされていてダウンロードが必須なプラグインは 「SSL Native Bus Compressor2」 「SSL Native Channel Strip2」「4KB」です。 加えて「360° Link」も使用可能です。

<u>UF1の場合:</u> 永久ライセンスがバンドルされているプラグインは 「Meter」です。

左下の「Preferences」ではインストールするプラグインの種類を選択する事もできます。

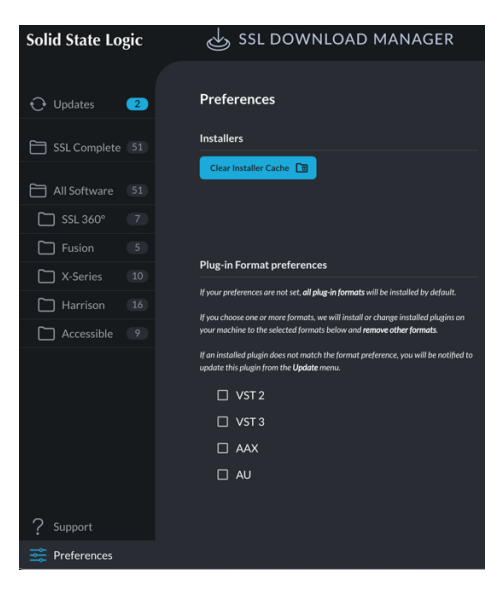

「All Plug-ins」の中より上記機種に対応したプラグインをインストールします。 必要なプラグインの「Install」をクリックします。(以下の写真では4KB)

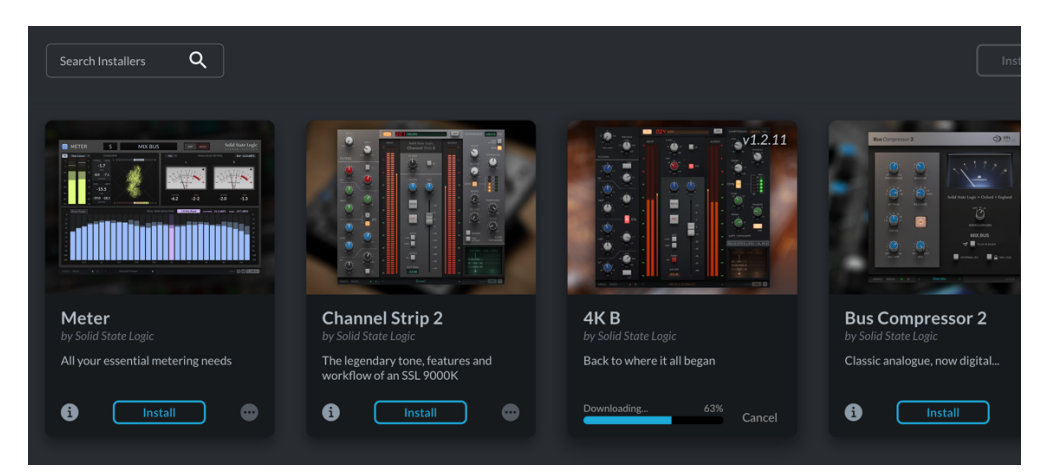

ダウンロードが終わると自動でインストールします。

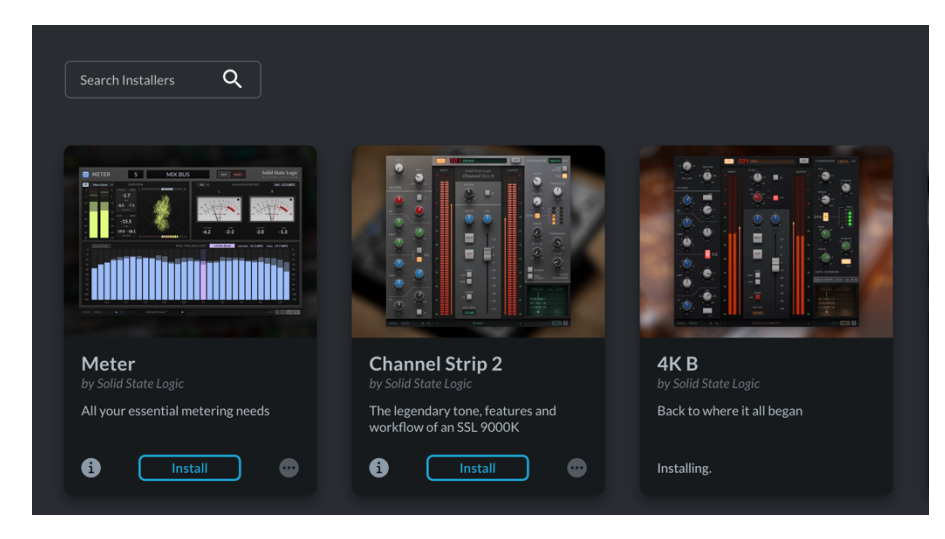

# アンインストールする場合は プラグインの右下の Menu の中から「Uninstall」を選択します。

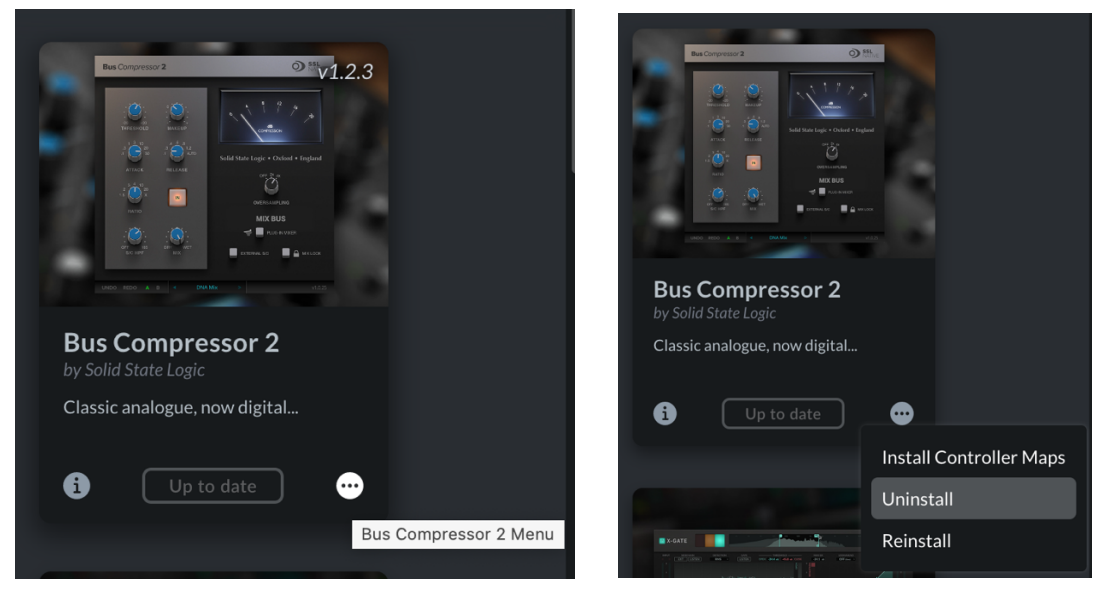

インストール完了後、DAW を開きます。

Plug-in から選択すると

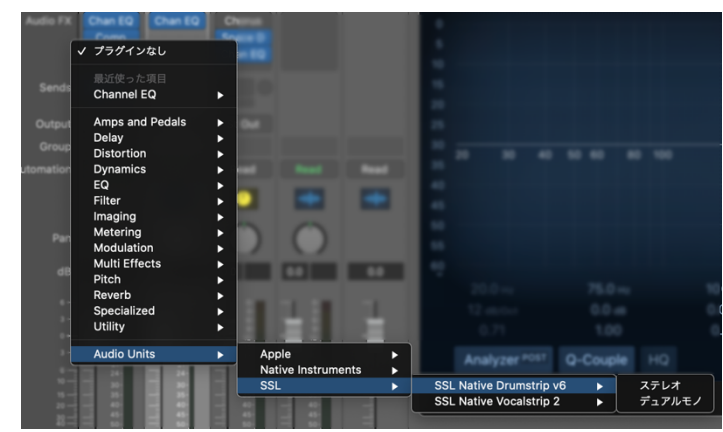

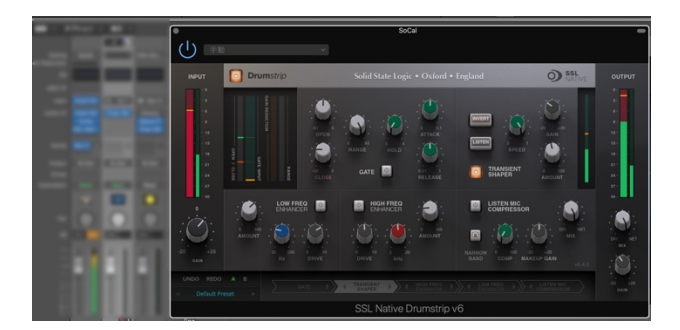

使用可能となります。

UF8、UC1、UF1、SSL12 を使用する場合 SSL360°ソフトウェアが必要です。 My Product の中から登録済みハードウェアを選択し、「Download SSL360°」をクリックします。

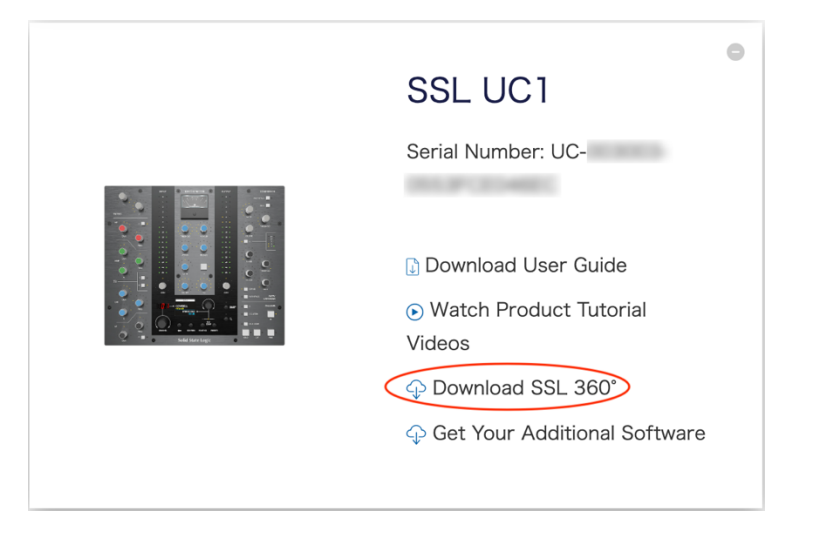

Download ページ内で該当製品を選択すると SSL360°ソフトウェアのダウンロードができます。

| Find your SSL Pr                | oduct Downloads using the list belo | DW.                   |
|---------------------------------|-------------------------------------|-----------------------|
| You can now use our SSL Downloa | d Manager to download and mana      | ge your SSL plug-ins! |
| Select Product                  | UF1                                 | ~                     |
| SSL 360° v1.5 Software Windo    | WS                                  | Download 🔕            |
| SSL 360° v1.5 Software Mac      |                                     | Download 🚯            |

## Windows または Mac 用のインストーラーをダウンロードし、インストールします。

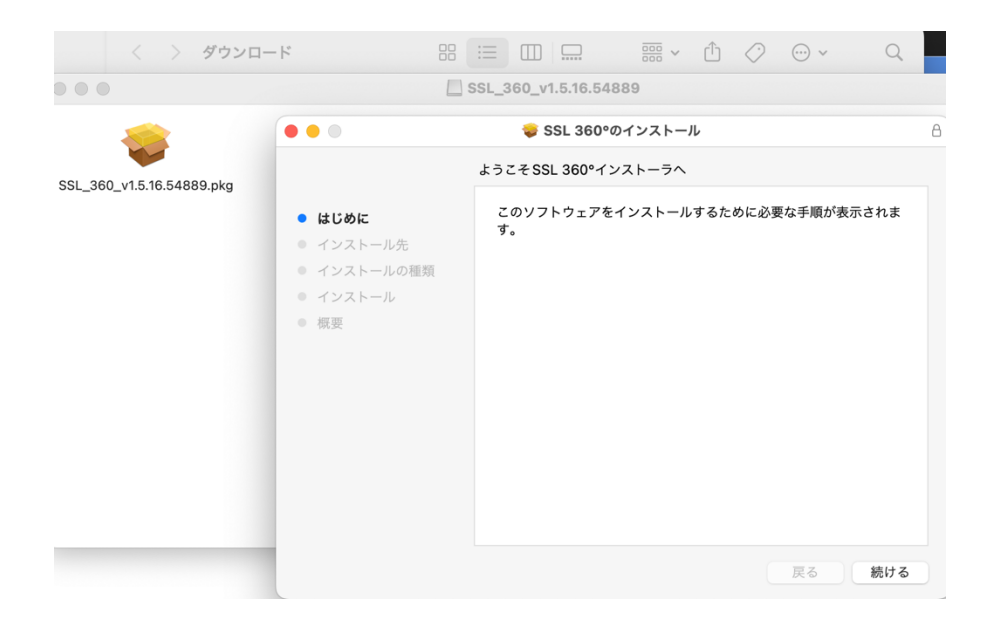

インストール完了後アプリケーションを起動します。

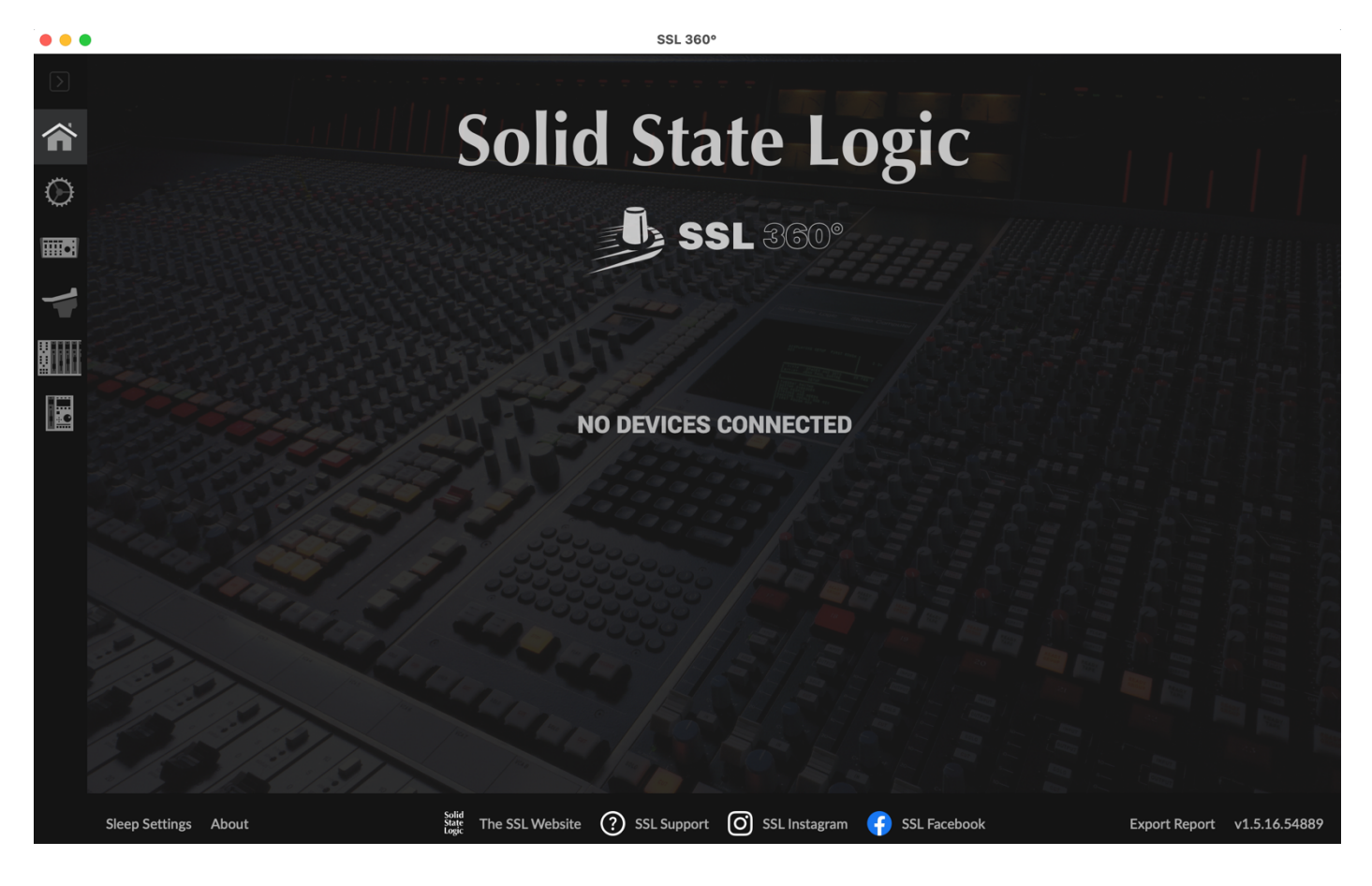